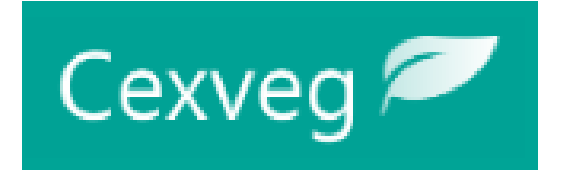

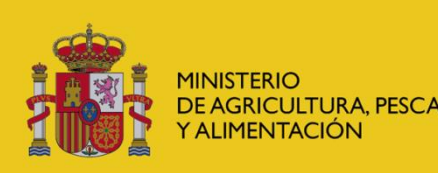

DIRECCIÓN GENERAL DE SANIDAD DE LA PRODUCCIÓN AGRARIA

SUBDIRECCIÓN GENERAL DE ACUERDOS SANITARIOS Y CONTROL EN FRONTERA

# Guía de Registro del solicitante CEXVEGWEB

https://servicio.mapama.gob.es/cexvegweb/home

## **PORTAL DE ENTRADA CEXVEG**

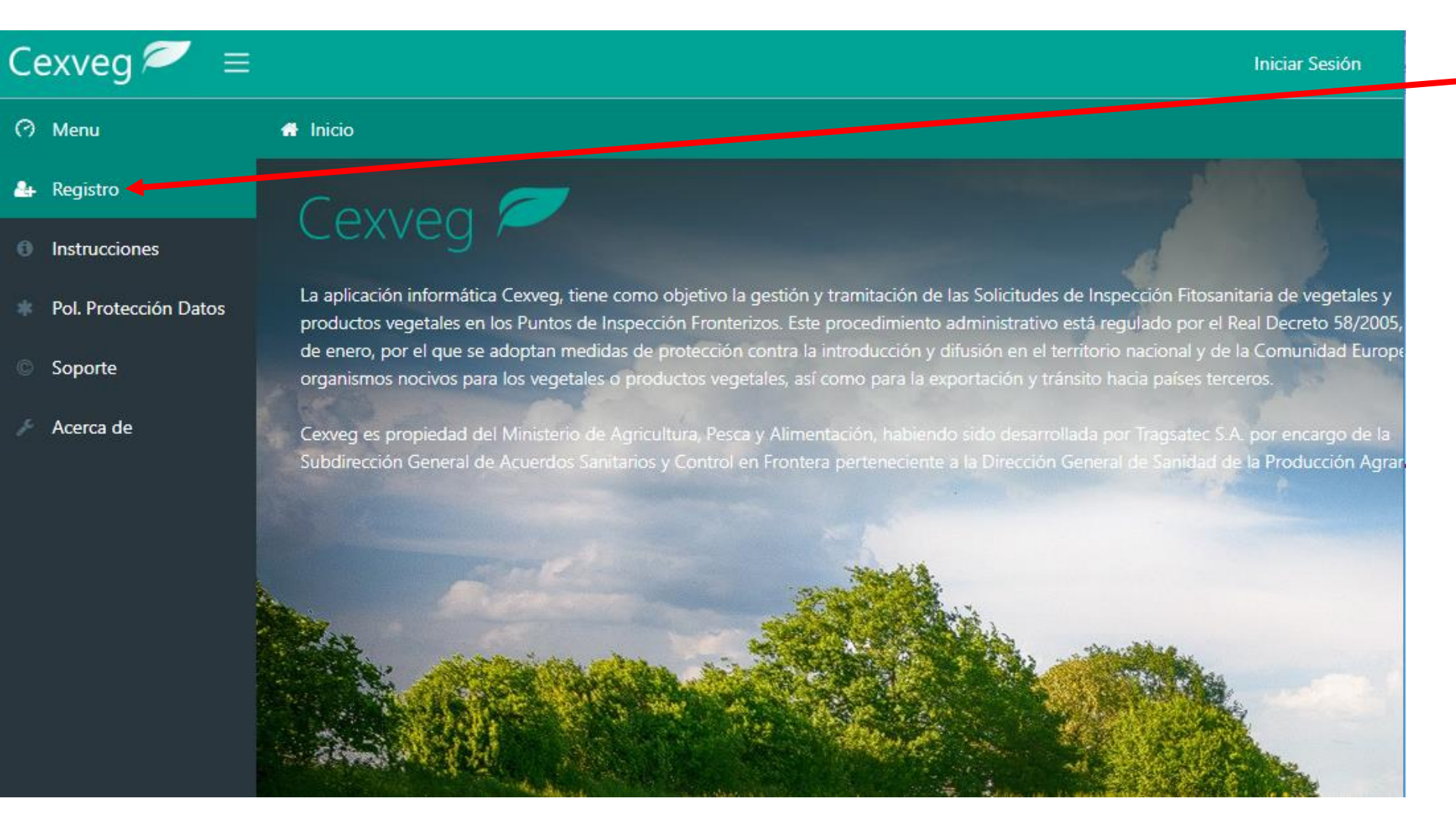

Se accede a través de "Registro"

#### https://servicio.mapama.gob.es/cexvegweb/home

# **ELECCIÓN DEL REGISTRO**

| Cexveg <i>₹</i> ≡     |                                                                                 | Iniciar Sesión                                                                            | Primero se tendrá                  |  |  |  |  |
|-----------------------|---------------------------------------------------------------------------------|-------------------------------------------------------------------------------------------|------------------------------------|--|--|--|--|
| 🕋 Menu                | 希 Inicio / MANTENIMIENTO / Usuarios / Usuarios Externos / Nuevo Usuario Externo | o / MANTENIMIENTO / Usuarios / Usuarios Externos / Nuevo Usuario Externo que elegir si el |                                    |  |  |  |  |
| 👍 Registro            | <ul> <li></li> </ul>                                                            |                                                                                           | usuario estaba<br>registrado va en |  |  |  |  |
| Instrucciones         | Nuevo Usuario Externo                                                           |                                                                                           | CEXVEG (versión                    |  |  |  |  |
| Pol. Protección Datos |                                                                                 |                                                                                           | Silverlight)                       |  |  |  |  |
| Soporte               | Con Usuario Sin Usuario                                                         |                                                                                           |                                    |  |  |  |  |
| ? Acerca de           | Cexveg versión Cexveg versión<br>anterior anterior                              |                                                                                           |                                    |  |  |  |  |
|                       | Cargar Datos Nuevo Usuario                                                      |                                                                                           |                                    |  |  |  |  |
|                       |                                                                                 |                                                                                           |                                    |  |  |  |  |

#### https://servicio.mapama.gob.es/cexvegweb/home

## **REGISTRO DE USUARIO ACTIVO EN CEXVEG**

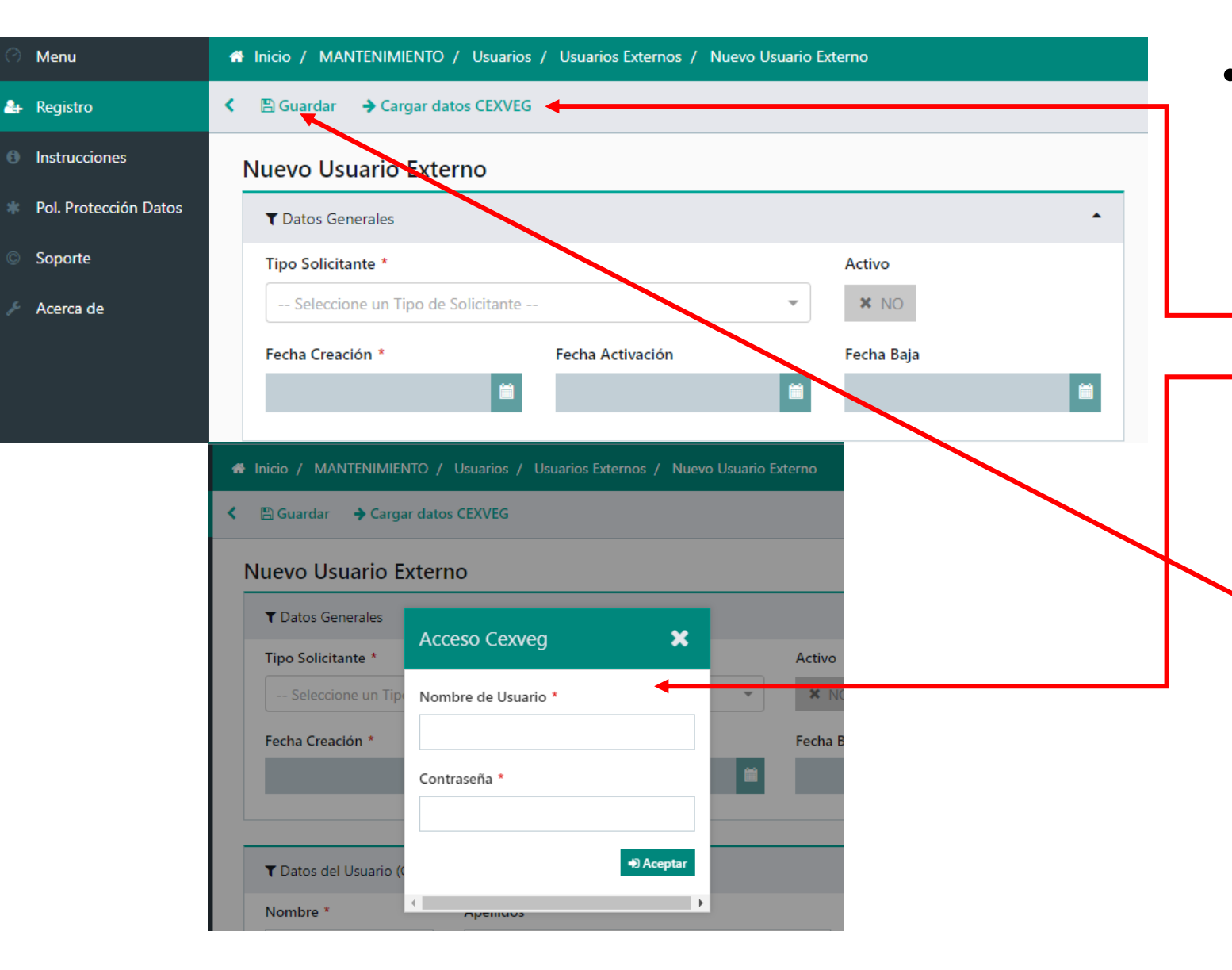

- Si el usuario ya estaba registrado anteriormente en CEXVEG y había introducido en el mismo los datos de CAS, tendrá que:
  - Dar a "Cargar datos CEXVEG"
  - Introducir el usuario y contraseña que tenía
  - Rellenar los datos que le falten en la pantalla de Registro
  - Dar al botón de Guardar

## **REGISTRO DE NUEVO USUARIO**

| B Guardar → Cargar datos CEXVEG |                  |            | ▼ Datos del Representa   | ▼ Datos del Representante    |                                         |  |
|---------------------------------|------------------|------------|--------------------------|------------------------------|-----------------------------------------|--|
| luevo Usuario Exte              | rno              |            | Nombre *                 | Apellidos *                  | NIF *                                   |  |
| ▼ Datos Generales               |                  | •          |                          |                              |                                         |  |
| Tipo Solicitante *              |                  | Activo     |                          |                              |                                         |  |
| Seleccione un Tipo de S         | Solicitante      | ▼ NO       | ▼ Datos de la Organiza   | ción                         |                                         |  |
| Fecha Creación *                | Fecha Activación | Fecha Baja | Razón Social *           |                              | NIF/CIF Razón Social *                  |  |
|                                 |                  |            | País UE *                | Provincia                    | Municipio                               |  |
| ▼ Datos del Usuario (CAS)       |                  | •          | Seleccione un País       | Seleccione una Provincia - 🔻 | Seleccione un Municipio - 🔻             |  |
| Nombre *                        | Apellidos *      | NIF *      | Localidad *              |                              | Tipo Vía<br>Seleccione un Tipo de Vía ▼ |  |
|                                 |                  |            | Nombre de la vía         |                              | Número Código Postal                    |  |
| ▼ Datos de Contacto             |                  | •          |                          |                              |                                         |  |
| Email *                         | Nº Teléfono *    | N° Fax     |                          |                              |                                         |  |
|                                 |                  |            | ▼ Política de Protección | n de Datos                   | -                                       |  |
|                                 |                  |            | Acepto la Política de Pr | rotección de Datos *         |                                         |  |
| ▼ Datos del Representante       |                  | •          | × NO                     |                              |                                         |  |

- Se rellenarán los datos y se dará al botón de "Guardar"
- El "NIF" del apartado "Datos del Usuario (CAS)" será con el que se accederá a CEXVEG

# DOCUMENTACIÓN Y ACTIVACIÓN DEL USUARIO

- Para la validación del usuario por parte del MAPA el usuario deberá enviar la documentación requerida a través de:
  - Sede electrónica:
    - <u>https://sede.mapa.gob.es/portal/site/seMAPA/ficha-</u> procedimiento?procedure\_suborg\_responsable=91&procedure\_id=278</u> (Módulo de Expedición de Certificados Fitosanitarios / Importación)
  - Envío postal:
    - Registro General del MAPA (Paseo Infanta Isabel, 1, 28071 Madrid) dirigido a la Dirección General de Sanidad de la Producción Agraria (Subdirección General de Acuerdos Sanitarios y Control en Frontera; C/ Almagro, 33, 28010 – Madrid)
    - Registros a los que se refiere Ley 39/2015, de 1 de octubre, del Procedimiento Administrativo Común de las Administraciones Públicas dirigido a la misma dirección anterior.
- Una vez sea revisada, se procederá a la activación del usuario.
- El usuario recibirá un mail de activación y a partir de ese momento tendrá acceso a la aplicación.

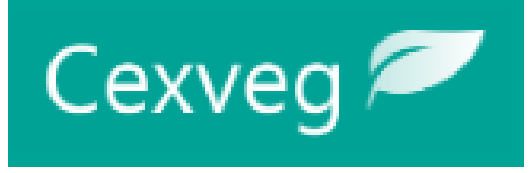